# Elevator Systems EMIS-100

## <u>EMIS – 100</u> <u>Manual</u>

| EMIS-100 - Master    |                                                                                                    |
|----------------------|----------------------------------------------------------------------------------------------------|
| File Tools Help      |                                                                                                    |
| Summary              | All Banks Reports Security Car Details Controller Flags Dispatcher Parameters EventLog Job Information Floor Heights |
| Out of Service       | Select Banks to View                                                                                                 |
| $\sim$               | All Out of Service Special Service In Service Name Ontains Select                                                    |
| Special Service      |                                                                                                    |
| <                    | Selected Banks                                                                                                    |
| Normal               | Car A PH                                                                                                    |
| Sample Address:Car A | PH<br>Automatic                                                                                                    |

- 1) <u>All Banks</u>: Displays the status and locations of all cars.
- 2) <u>Reports:</u> Generates a printable report of all hall calls recorded and event logs.
- 3) Security: Allows user to deny and unlock floors.
- 4) Car Details: Displays general information that the controller sees from the car.
- 5) Controller Flags: Displays the controller flags
- 6) Dispatcher: Displays all cars and statuses in dispatcher
- 7) Parameters: Displays and allows for control of controllers parameters
- 8) EventLog: Displays the event log from the controller
- 9) Job Information: Displays general job information
- 10) Floor Heights: Displays floor heights

## All Banks

| EMIS-100   | ) - Master        |           |              |           |                |                  |                         |            |          |                 |               |
|------------|-------------------|-----------|--------------|-----------|----------------|------------------|-------------------------|------------|----------|-----------------|---------------|
| File Tools | Help              | _         | _            |           |                |                  |                         |            |          |                 |               |
| s          | Summary           | All Banks | Reports      | Security  | Car Details    | Controller Flags | i Dispatcher            | Parameters | EventLog | Job Information | Floor Heights |
| Ou         | t of Service      | Select Ba | nks to View  |           |                |                  |                         |            |          |                 |               |
|            | $\langle \rangle$ | All       | Out of Se    | ervice Sp | pecial Service | In Service       | / Name<br>lame contains |            | Sele     | ct              |               |
| Spe        | ecial Service     |           |              |           |                |                  |                         |            |          |                 |               |
|            | $\sim$            | Selected  | Banks<br>ESI |           |                | 1                |                         |            |          | 2               |               |
|            | Normal            |           |              |           |                |                  |                         |            |          |                 |               |
| Sample Add | dress:Car A       |           | atic         |           |                |                  |                         |            |          |                 |               |

- Allows the user to filter which banks are displayed.
   All: View all available banks.
   Out of service: View all banks not in service.
   Special Service: View all banks in special service.
   In Service: View all banks in normal operation.
- 2) Allows the user to filter which banks are displayed by specified address. Example: "Sample Address"
- 3) Displays the selected bank. Shows the status and landing of car(s) in the bank. By default all banks are displayed

## **All Banks Continued**

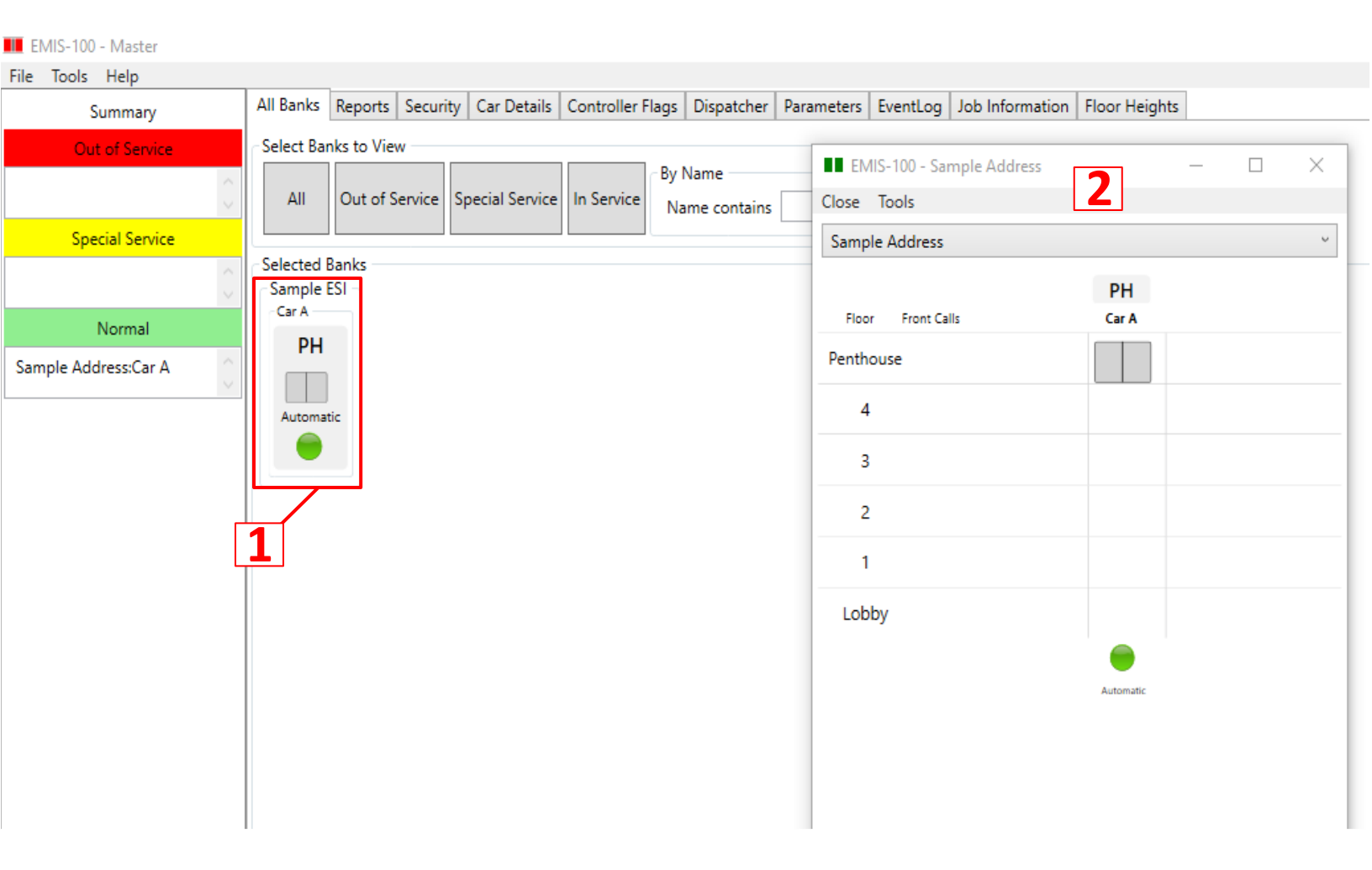

1) Double click on the specific bank to open the all floors and controls menu.

2) This menu will show the user the position of the car as well as allow them to input controls.

## **All Banks Control Menu**

Following feature is only available if enabled by ESI

| EMIS-100 - Master    |                                               |                                                                         |
|----------------------|-----------------------------------------------|-------------------------------------------------------------------------|
| File Tools Help      |                                               |                                                                         |
| Summary              | All Banks Reports Security Car Details Contro | Iler Flags Dispatcher Parameters EventLog Job Information Floor Heights |
| Out of Service       | Select Banks to View                          | EMIS-100 - Sample Address - C X                                         |
| $\sim$               | All Out of Service Special Service In Ser     | Close Tools                                                             |
| Special Service      |                                               | Sample Address ~                                                        |
| 0                    | Selected Banks<br>Sample ESI<br>Car A         | Floor Front Calls Car A                                                 |
| Normal               | РН                                            | Penthouse                                                               |
| Sample Address:Car A |                                               | 4                                                                       |
|                      | Automatic                                     | 3                                                                       |
|                      |                                               | 2                                                                       |
|                      |                                               | 1 Sample Address:Car A Floor: 1                                         |
|                      |                                               | Lobby                                                                   |
|                      |                                               | 2b Front Up Corridor Call                                               |
|                      |                                               | 2d Car to Lobby                                                         |
|                      |                                               | 2e Independent                                                          |

**1)** Right click on a specific floor. A new menu will appear.

- 2) This menu will allow the user to input the following commands:
  - **2a.** <u>Front Car Call</u>: Places a car call at a specific floor.
  - 2b. Front Up Corridor Call: Places an up call at a specific floor.
  - **2c.** Front Down Corridor Call: Places an down call at a specific floor.
  - 2d. Car to Lobby: Places a special call that will send the car to the specified lobby floor.
  - **2e.** <u>Independent:</u> Puts the car in independent service mode; Press "Independent" again to put the car in normal operation.

## **Reports**

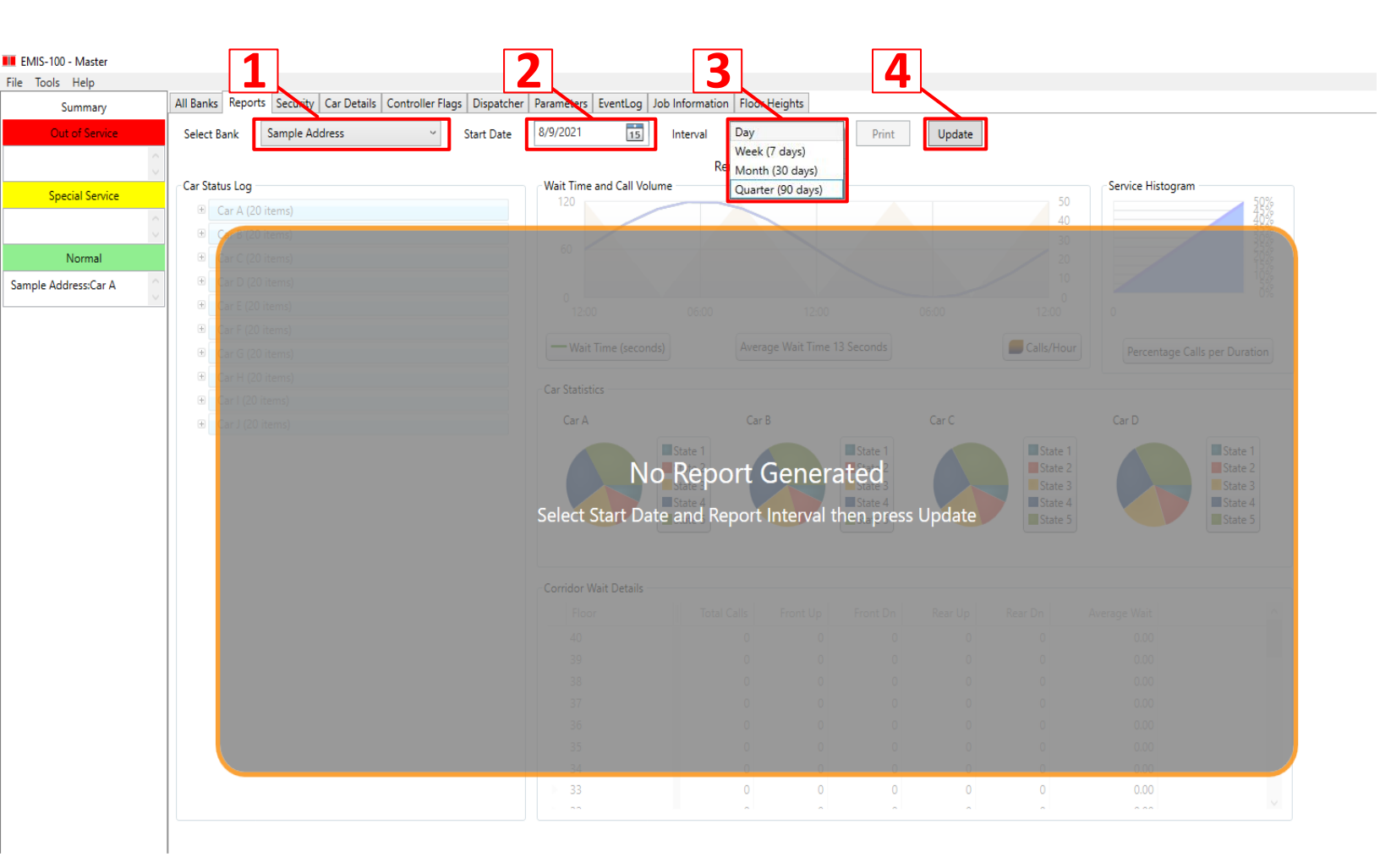

- 1) Generate report from selected bank.
- 2) Changes the start date of the report.
- **3)** Changes intervals for the graph.
- 4) Press update to produce the report

## **Reports Continued**

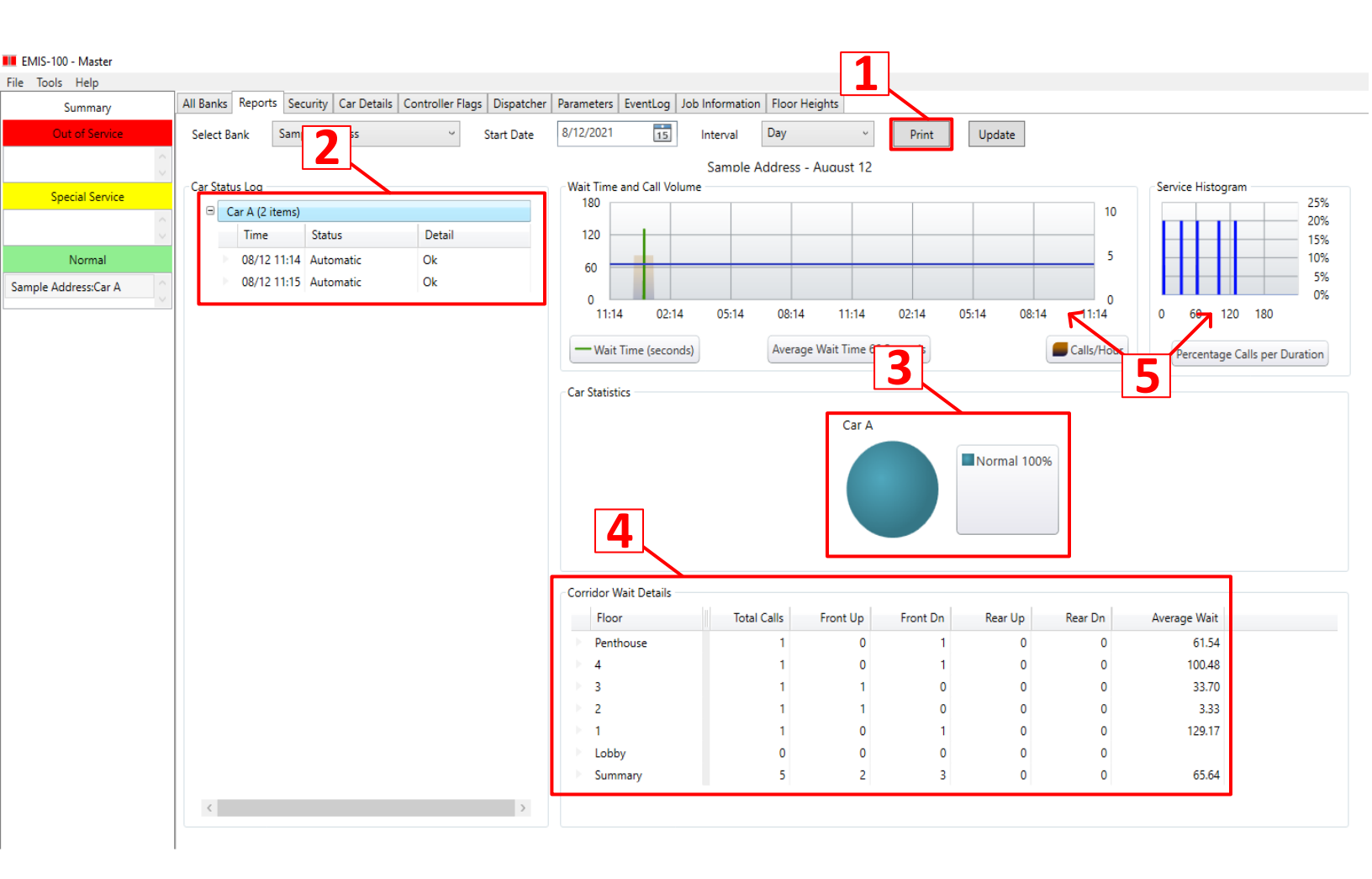

1) Prints a copy of the generated report.

2) Displays all the event logs from the controller.

3) Displays the car's states in a pie chart.

**4)** Displays all hall calls from the user selected start date. Additionally, shows the time it takes for the car to arrive at each landing.

**5)** Displays the information from '4' in a graphical form. Additionally, shows the percentage of calls from the user selected start date

### **Security**

#### Following feature is only available if enabled by ESI

| EMIS-100 - Master    | Securi<br>the se | ty opti-    | ons of<br>bank | 1           |                   |              |                       |                    |                |          |            |              |  |
|----------------------|------------------|-------------|----------------|-------------|-------------------|--------------|-----------------------|--------------------|----------------|----------|------------|--------------|--|
| File Tools Help      |                  | Banks Reno  | rts Socurity   | Car Details | Controller Flags  | Dispatcher   | Parameters Eventlo    | on Job Information | n Eloor Height | c .      |            |              |  |
| Out of Service       |                  | last Paply  | Sample Addres  |             |                   |              |                       |                    |                | -        |            |              |  |
| Out of Scivic        | ~                | lect ballk. | Sample Addre.  |             |                   |              |                       |                    |                |          |            |              |  |
|                      | $\sim$           | Default.cfg |                | Rename      |                   | _            |                       |                    |                |          |            |              |  |
| Special Servic       | ce               |             |                | Delete      |                   | -            |                       |                    |                |          | ctive Secu | ity Settings |  |
|                      | 0                |             | -              | New         |                   |              |                       |                    |                |          | cerve Secu | ity settings |  |
| Normal               |                  | Car A       |                |             |                   |              | 1                     |                    |                |          |            |              |  |
| Sample Address:Car A | A ()             | Floor       | Front Car      | <b>0</b> 1/ | Front Hall        |              |                       |                    |                |          |            |              |  |
|                      |                  | <b>_</b> _  |                | ייי ו       |                   | ~            | J                     |                    |                |          |            |              |  |
|                      |                  | рн 🥑        | <u>~</u> ⊻     | -           |                   |              |                       |                    |                |          |            |              |  |
|                      |                  | 4           |                |             |                   |              |                       |                    |                |          |            |              |  |
|                      |                  | 3 @         | <u> </u>       |             |                   |              |                       |                    |                |          |            |              |  |
|                      |                  |             |                | -           |                   | _            |                       |                    |                |          |            |              |  |
|                      |                  | 2 e         |                |             |                   |              |                       |                    |                |          |            |              |  |
|                      |                  | 1 🥑         |                |             |                   |              |                       |                    |                |          |            |              |  |
|                      |                  | L           |                |             |                   |              |                       |                    |                |          |            |              |  |
|                      |                  |             | ╱╌┰╴╴┤         |             | — ¥               | _            |                       |                    |                |          |            |              |  |
|                      |                  |             |                |             |                   |              |                       |                    |                |          |            |              |  |
|                      |                  | 2           | 54             | +           | <b>)</b>          |              |                       |                    |                |          |            |              |  |
|                      |                  |             |                |             |                   |              |                       |                    |                |          |            |              |  |
|                      |                  |             |                |             |                   |              |                       |                    |                |          |            |              |  |
|                      |                  |             |                |             |                   |              |                       |                    |                |          |            |              |  |
|                      |                  |             |                |             |                   |              |                       |                    |                | _        |            |              |  |
|                      | 6                |             | 7              |             |                   |              |                       |                    | 2              |          |            |              |  |
|                      |                  |             | <u> </u>       |             |                   |              |                       |                    |                |          |            |              |  |
|                      |                  | Restore     | Save           | c:\EMIS-1   | 00\Configuration\ | Security\ES: | 1 - DUPLEX\Default.cf | a                  | 1              | Activate |            |              |  |
|                      |                  |             |                |             |                   | ,            |                       | -                  |                |          |            |              |  |
|                      | 1                |             |                |             |                   |              |                       |                    |                |          |            |              |  |

Right click on a the security tab. This allows the user to create and modify new security configurations.
 Rename: Change the name of the selected configuration.
 Delete: Delete selected configuration.
 New: Create a new configuration.

- 2) Displays which floors have key lockouts.
- 3) Allows the user to enable car calls for each specific floor.
- 4) Allows the user to disable car calls for each specific floor.
- 5) Allows the user to enable or disable hall calls for each specific floor.
- 6) Allows the user to save a configuration changes to the active security tab.
- 7) Allows the user to revert changes of the active tab to the configuration it was before the last save.
- 8) Enables the active security tab. Send enabled/denied car/hall calls of that security tab to the controller.

# **NOTE:**

## The Following Pages are to be used in Collaboration with ESI Technical Support

## **Car Details**

#### View Only Page

For use in Collaboration with ESI Technical Support

This Page is used for Troubleshooting

![](_page_9_Picture_4.jpeg)

1) Car details of the selected bank.

2) Displays all of the controller's information regarding the selected car.
 Blue: active
 Black: not active

#### 3) Example:

The doors are closed, the gate switch, and door locks are made up.

## **Controller Flags**

#### View Only Page

#### For use in Collaboration with ESI Technical Support

| EMIS-100 - Master    |                 |                                         |                                     |                             |     |
|----------------------|-----------------|-----------------------------------------|-------------------------------------|-----------------------------|-----|
| File Tools Help      |                 | 1                                       | 2                                   |                             |     |
| Summary              | All Banks Repor | ts Security Car Details Controller Flag | s Dispatcher Parameters EventLog Jo | b Information Floor Heights |     |
| Out of Service       | Select Bank     | Sample Address 🗸 🗸                      | Select Car A                        | ~                           |     |
| $\sim$               | СР              | OL                                      | ASH                                 | DDO                         | CPR |
| Special Service      | OP              | DCL                                     | AFR                                 | DUO                         | OPR |
| 0                    | GP              | ZX                                      | SHD                                 | DDS                         | ROL |
| Normal               | DO              | OX                                      | FL                                  | UUS                         | DLR |
| Sample Address:Car A | UO              | СХ                                      | PFR                                 | PFR                         | ROP |
| L                    | DS              | FOP                                     | FA                                  | FA                          | OXR |
|                      | DR              | PARK1                                   | FZ                                  | FZ                          | CXR |
|                      | US              | OS                                      | BY                                  | BY                          | DOR |
|                      | UR              | cc                                      | EMT                                 | EMT                         | UOR |
|                      | CSD             | IND                                     | EMTC                                | EMTC                        |     |
|                      |                 |                                         | 3                                   |                             |     |
|                      |                 |                                         |                                     |                             |     |
|                      |                 |                                         |                                     |                             |     |

- 1) Controller flags of the selected bank.
- 2) Controller flags of the selected car.
- **3)** Displays all the controller's flags regarding the selected car.

Blue: active Black: not active

## **Dispatcher**

#### View Only Page

#### Only applicable if dispatcher controller exists

| III EMIS-100 - Master |                   |                           |                          |                     |                               |  |  |  |  |  |
|-----------------------|-------------------|---------------------------|--------------------------|---------------------|-------------------------------|--|--|--|--|--|
| File Tools Help       |                   |                           |                          | _                   |                               |  |  |  |  |  |
| Summary               | All Banks Reports | Security Car Details Cont | troller Flags Dispatcher | Parameters EventLog | Job Information Floor Heights |  |  |  |  |  |
| Out of Service        | Select Bank Sa    | ample Address             | 3                        |                     |                               |  |  |  |  |  |
| $\sim$                | Normal Power      |                           |                          |                     |                               |  |  |  |  |  |
| Special Service       | tEM1              | M1                        |                          |                     |                               |  |  |  |  |  |
| <u>^</u>              | EMALLPK           |                           |                          |                     |                               |  |  |  |  |  |
| <u> </u>              | empk_car 0        |                           |                          |                     |                               |  |  |  |  |  |
| Normal                | emselected_car 0  |                           |                          |                     |                               |  |  |  |  |  |
| Sample Address:Car A  | Car A             | Car B                     | Car C                    | Car D               |                               |  |  |  |  |  |
|                       | Zone: 0           | Zone: 0                   | Zone: 0                  | Zone: 0             |                               |  |  |  |  |  |
|                       | Floor:            | Floor:                    | Floor:                   | Floor:              | 2                             |  |  |  |  |  |
|                       | DFX               | DFX                       | DFX                      | DFX                 |                               |  |  |  |  |  |
|                       | os                | OS                        | OS                       | OS                  |                               |  |  |  |  |  |
|                       | UZ                | UZ                        | UZ                       | UZ                  |                               |  |  |  |  |  |
|                       | DZ                | DZ                        | DZ                       | DZ                  |                               |  |  |  |  |  |
|                       | ETA: 0            | ETA: 0                    | ETA: 0                   | ETA: 0              |                               |  |  |  |  |  |
|                       | PD: 0             | PD: 0                     | PD: 0                    | PD: 0               |                               |  |  |  |  |  |
|                       | _Z1               | -Z2                       | Z3                       | Z4                  |                               |  |  |  |  |  |
|                       | Status: 0         | Status: 0                 | Status: 0                | Status: 0           |                               |  |  |  |  |  |
|                       | Zone: 0           | Zone: 0                   | Zone: 0                  | Zone: 0             |                               |  |  |  |  |  |
|                       | Floor: Disabled   | Floor: Disabled           | Floor: Disabled          | Floor: Disabled     |                               |  |  |  |  |  |
|                       | Delay: 0          | Delay: 0                  | Delay: 0                 | Delay: 0            |                               |  |  |  |  |  |
|                       |                   |                           |                          |                     |                               |  |  |  |  |  |

- 1) Parameters of the selected bank.
- 2) Displays all cars and their statuses in selected dispatcher group.

## **Parameters**

#### For use in collaboration with ESI technical support

| EMIS-100 - Master    | Parameters of selected ban | the<br>k           | Parameters of the selected car |               |           |            |                                     |
|----------------------|----------------------------|--------------------|--------------------------------|---------------|-----------|------------|-------------------------------------|
| File Tools Help      | All Banks Reports          | Security Car Detai | ils Controller Fla             | gs Dispatcher | Parameter | s EventLog | Job Information Floor Heights       |
| Out of Service       | Select Bank                | Sample Address     | ~                              | Select Car    | Car A     |            | <ul> <li>Save Parameters</li> </ul> |
|                      | <ul> <li></li></ul>        | on                 | Value U                        | nits          |           | Min Ma:    | ¢                                   |
| Special Service      | 1 Top Floor                | r                  | 10                             |               |           | 1 32       |                                     |
|                      | 2 Bottom F                 | loor               | 1                              |               |           | 1 32       |                                     |
| Normal               | 3 Selector                 | Туре               | 1                              |               |           | 1 7        |                                     |
| Sample Address:Car A | 4 Controlle                | r Type             | 1                              |               |           | 1 4        |                                     |
|                      | 5 Door Typ                 | e                  | 1                              |               |           | 1 4        |                                     |
|                      | 6 Dir Lt Ou                | tputs              | 0                              |               |           | 0 1        | Displays all of the                 |
|                      | 7 Key Sw Ir                | n Car              | 0                              |               |           | 0 11       | controller's parameters             |
|                      | 8 Car #                    |                    | 1                              |               |           | 1 4        | – regarding the selected car        |
|                      | 9 #of I/O C                | ards               | 2                              |               |           | 16         |                                     |
|                      | 10 'B' Car2 T              | op Floor           | 2                              |               |           | 1 48       |                                     |
|                      | 11 'B' Car2 B              | Bottom Flr         | 1                              |               |           | 1 48       |                                     |
|                      | 12 MOTOR 1                 | FOL Enable         | 0                              |               |           | 0 1        |                                     |
|                      | 14 Rope Gri                | pper Enable        | 0                              |               |           | 0 2        |                                     |
|                      | 15 Misc IO F               | unctions           | 0                              |               |           | 0 255      | i                                   |
|                      | 16 Attendan                | t Enable           | 0                              |               |           | 0 5        |                                     |
|                      | 17 Vector St               | op Seq             | 0                              |               |           | 0 1        |                                     |
|                      | 19 Config Cl               | hkSum              | 0                              |               |           | 0 655      | 35                                  |
|                      | 20 Para Writ               | e Enable           | 0                              |               |           | 0 50       |                                     |
|                      | 21 Operatio                | n                  | 1                              |               |           | 1 4        |                                     |
|                      |                            |                    |                                |               |           |            |                                     |

![](_page_12_Figure_3.jpeg)

User is able to change controller's parameters via this interface

#### WARNING: DO NOT ATTEMPT TO CHANGE ANY PARAMETER WITHOUT ESI TECH SUPPORT

## **Event Log**

#### View Only Page

For use in collaboration with ESI technical support

| 📕 EMIS-100 - Master  |                         |            |          |                                                                              |
|----------------------|-------------------------|------------|----------|------------------------------------------------------------------------------|
| File Tools Help      |                         |            |          | 2                                                                            |
| Summary              | All Banks Reports Secur | ity Car De | etails C | ontroller Flags Dispatcher Parameters EventLog Job Information Floor Heights |
| Out of Service       | Select Bank Sample      | Address    |          | Select Car Car A                                                             |
| $\sim$               | Event Time              | Code       | Floor    | Description                                                                  |
| Special Service      | 2001/05/26 06:36:48     | 4          | 2        | Normal Automatic                                                             |
| $\sim$               | 2001/05/26 06:36:27     | 8          | 2        | Independent Service                                                          |
| Normal               | 2001/05/26 06:36:25     | 4          | 3        | Normal Automatic                                                             |
| Sample Address:Car A | 2001/05/26 05:47:09     | 4          | 7        | Normal Automatic                                                             |
|                      | 2001/05/26 05:47:04     | 1          | 7        | Power On 2                                                                   |
|                      | 2001/05/13 08:51:00     | 4          | 4        | Normal Automatic                                                             |
|                      | 2001/05/13 08:50:59     | 3          | 4        | On to Inspection                                                             |
|                      | 2001/05/13 08:50:59     | 4          | 4        | Normal Automatic                                                             |
|                      | 2001/05/13 08:50:55     | 1          | 4        | Power On                                                                     |
|                      | 2001/05/06 08:14:59     | 4          | 4        | Normal Automatic                                                             |
|                      | 2001/05/06 08:14:55     | 1          | 4        | Power On                                                                     |
|                      | 2001/05/05 03:42:45     | 4          | 1        | Normal Automatic                                                             |
|                      | 2001/05/05 03:42:45     | 87         | 1        | OS Car to LBY                                                                |
|                      | 2001/05/05 03:42:11     | 4          | 7        | Normal Automatic                                                             |
|                      | 2001/05/05 03:42:08     | 8          | 7        | Independent Service                                                          |
|                      | 2001/05/05 03:40:35     | 1          | 1        | Power On                                                                     |

- 1) Event log of the selected bank.
- 2) Event log of the selected car.
- **3)** Displays all of the controller's event logs regarding the selected car.

## Job Information

For use in collaboration with ESI technical support

| EMIS-100 - Master      |                                                                                                    |
|------------------------|----------------------------------------------------------------------------------------------------|
| File Tools Help        | _ [1] [2]                                                                                                    |
| Summary                | All Banks Reports Security Car Petails Controller Flags Dispatcher Parameters EventLog Job Information Floor Heights |
| Out of Servic 3        | Select Bank Sample Address Select Controller Car A                                                                   |
|                        | ESI Number <esinumber></esinumber>                                                                                   |
| Special Servic 4       | Job Name <jobname> Request Job Info SetClock</jobname>                                                               |
| ✓ Sample Address:Car A | Program Name <programname></programname>                                                                             |
| Normal 5               | 6 7                                                                                                    |
|                        |                                                                                                    |
|                        |                                                                                                    |
|                        |                                                                                                    |
|                        |                                                                                                    |
|                        |                                                                                                    |
|                        |                                                                                                    |
|                        |                                                                                                    |
|                        |                                                                                                    |
|                        |                                                                                                    |
|                        |                                                                                                    |
|                        |                                                                                                    |
|                        |                                                                                                    |
|                        |                                                                                                    |
|                        |                                                                                                    |
|                        |                                                                                                    |
|                        |                                                                                                    |
|                        |                                                                                                    |

- 1) Job information of the selected bank.
- 2) Job information of the selected car.
- **3)** Displays the ESI number of the car.
- **4)** Displays the Job name of the car.
- 5) Displays the program version of the car.
- 6) Retrieves the ESI number, Job Name, and Program Name from the controller.
- 7) Sets the clock on the controller to the time on the EMIS PC.

## **Floor Heights**

#### For use in collaboration with ESI technical support

| EMIS-100 - Master    |                                                                                                    |
|----------------------|----------------------------------------------------------------------------------------------------|
| File Tools Help      |                                                                                                    |
| Summary              | All Banks Reports Security Car Details Controller Flags Dispatcher Parameters EventLog Job Information Floor Heights |
| Out of Service       | Select Bank Sample Address · Select Car Car A ·                                                                      |
| 0                    |                                                                                                    |
| Special Service      | Request Floor Heights Save Floor Heights                                                                             |
| < >                  | Inch: 500                                                                                                    |
| Normal               | Counterweight: 0                                                                                                    |
| Sample Address:Car A | 6: 360,000                                                                                                    |
|                      | 5: 300,000                                                                                                    |
|                      | 4: 240,000                                                                                                    |
|                      | 3: 180,000                                                                                                    |
|                      | 2: 120,000                                                                                                    |
|                      | 1: 60,000                                                                                                    |
|                      |                                                                                                    |
|                      |                                                                                                    |
|                      |                                                                                                    |
|                      |                                                                                                    |
|                      |                                                                                                    |
|                      |                                                                                                    |
|                      |                                                                                                    |
|                      |                                                                                                    |

1) Floor Heights of the selected bank.

2) Floor Heights of the selected car.

## Misc.

1) If the EMIS PC signs out:

-Please contact authorized individual to sign back in.

2) If the EMIS goes to sleep mode

-Move mouse to wake up PC

-To disable sleep function:

Control Panel  $\rightarrow$  Power Options  $\rightarrow$  Choose when to turn off the display  $\rightarrow$  Set all options to "Never"